# SISTEMA PARA SOLICITAÇÃO DE FICHA CATALOGRÁFICA V1. 0

Manual de Operação

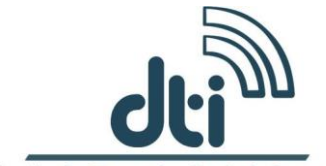

Diretoria de Tecnologia da Informação

UNIVERSIDADE FEDERAL DE RONDÔNIA - UNIR 2017

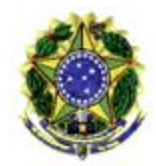

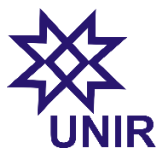

DIRETORIA DE TECNOLOGIA DA INFORMAÇÃO

# Sumário

| VISÃO GERAL                          | 2 |
|--------------------------------------|---|
| TELA DE APRESENTAÇÃO                 | 2 |
| SOLICITAÇÃO DA FICHA CATALOGRÁFICA   | 2 |
| PASSO 1                              | 3 |
| PASSO 2                              | 4 |
| PASSO 3                              | 4 |
| PASSO 4 / PALAVRAS CHAVES            | 5 |
| PASSO 5 / CONFIRMAÇÃO DE SOLICITAÇÃO | 6 |

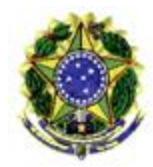

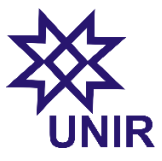

DIRETORIA DE TECNOLOGIA DA INFORMAÇÃO

#### VISÃO GERAL

O Sistema para solicitação de ficha catalográfica foi desenvolvido com objetivo de agilizar o processo durante a confecção da ficha entre o acadêmico solicitante é bibliotecário, responsável pela analise e confecção da ficha catalográfica.

## TELA DE APRESENTAÇÃO

A tela de apresentação é o primeiro passo para realização da solicitação da ficha catalográfica. Ao clicar na opção acadêmica, o usuário será redirecionado para tela de solicitação, onde será necessário o preenchimento de algumas informações.

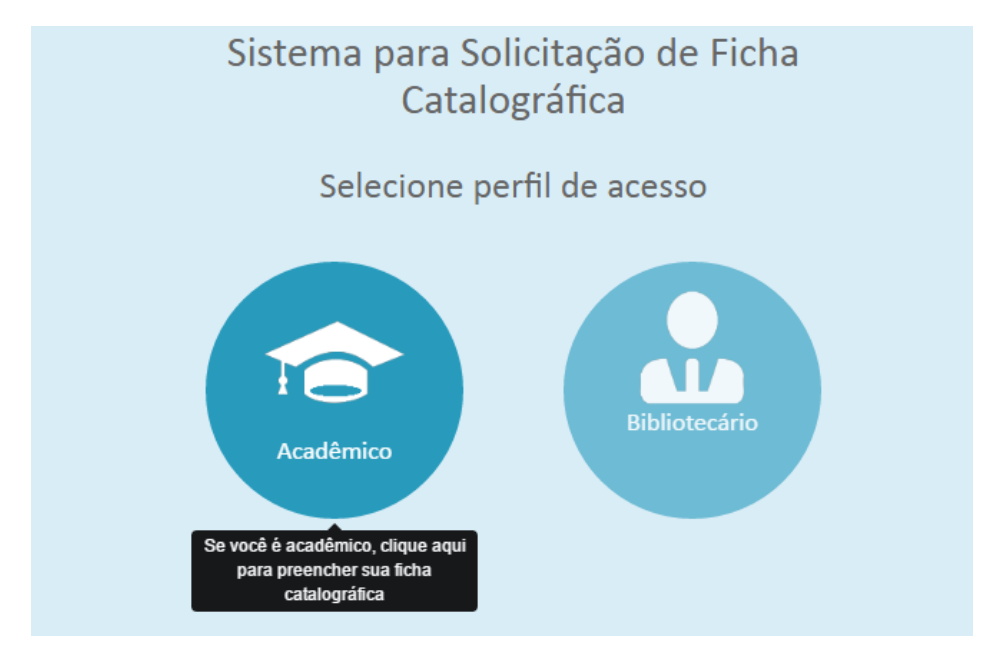

# SOLICITAÇÃO DA FICHA CATALOGRÁFICA

Esta é a tela principal para realização da solicitação da ficha catalográfica. Sendo necessários cinco passos para efetivar a solicitação da ficha com êxito.

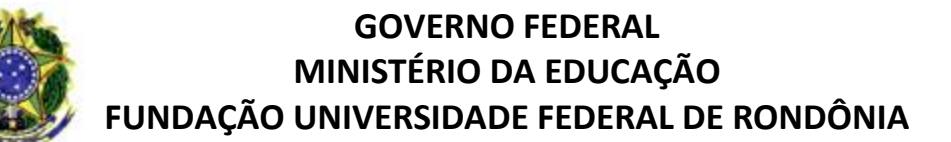

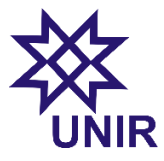

DIRETORIA DE TECNOLOGIA DA INFORMAÇÃO

| l Ficha Catalográ                                                                          | fica 🕺                                                                                                    | <b>UNIR</b>   F                                      | <sup>-</sup> undação | Universidade           | Federal o          | de Rond   | ônia |
|--------------------------------------------------------------------------------------------|----------------------------------------------------------------------------------------------------|------------------------------------------------------|----------------------|------------------------|--------------------|-----------|------|
| <ul> <li>Seja bem vindo(a) a</li> <li>O procedimento para<br/>Com apenas alguns</li> </ul> | o processo de solicitação de ficha cata<br>solicitação da sua ficha catalográfica<br>passos e após análise do setor respor | lográfica.<br>é muito simples.<br>sável, no prazo de | 3 dias utéis, você   | receberá no seu e-mail | a ficha em formati | to pdf.   |      |
| 1.PASSO 2.F<br>Informações Pess                                                            | ASSO 3.PASSO 4.<br>oais / Discente                                                                                         | PASSO 5                                              | PASSO                |                        |                    |           |      |
| E-Mail: *                                                                                  | (Ex: usuario@unir.br)                                                                                                    |                                                      |                      |                        |                    |           |      |
| Nome: *<br>Último Sobrenome: *                                                             | (Ex: Luis Antônio)<br>(Ex: Maia)                                                                                           |                                                      |                      |                        |                    |           |      |
|                                                                                            |                                                                                                    |                                                      |                      |                        |                    | → PRÓXIMO |      |

#### PASSO 1

**O campo 1** destina-se para o e-mail do acadêmico, este e-mail e de total importância, pois e através dele que será encaminhado o arquivo referente à ficha catalográfica em formato pdf.

**O campo 2** destina-se ao primeiro nome do acadêmico, e importante ressalvar que neste campo será informado apenas o primeiro nome.

**O campo 3** destina-se ao ultimo sobrenome do acadêmico, seguindo o mesmo principio do primeiro nome, este campo será informado apenas o ultimo sobrenome.

| nformações Pess     | oais / Discente       |         |  |
|---------------------|-----------------------|---------|--|
| E-Mail: *           | (Ex: usuario@unir.br) | Campo 1 |  |
| Nome: *             | (Ex: Luis Antônio)    | Campo 2 |  |
| Último Sobrenome: * | (Ex: Maia)            | Campo 3 |  |

Realizado o preenchimento desses três campos obrigatórios, o usuário deve clicar no botão próximo, conforme figura abaixo.

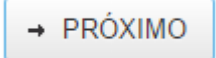

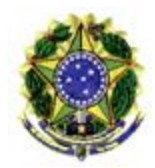

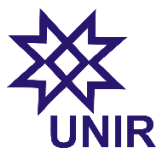

DIRETORIA DE TECNOLOGIA DA INFORMAÇÃO

#### PASSO 2

O campo 1 destina-se a unidade Acadêmica na qual o curso esta vinculado.

O campo 2 destina-se a graduação no qual o acadêmico esta se formando.

O campo 3 destina-se ao tipo de trabalho realizado de acordo com sua graduação.

| 2.PA<br>Informações do Tra                | ubalho               |   |         |           |
|-------------------------------------------|----------------------|---|---------|-----------|
| Unidade Acadêmica: *<br>Curso/Programa: * | Núcleo de Tecnologia | • | Campo 1 |           |
| Tipo de Trabalho: *                       | TCC (Especialização) | • | Campo 3 |           |
| ← ANTERIOR                                |                      |   |         | → PRÓXIMO |

Realizado o preenchimento desses três campos obrigatórios, o usuário deve clicar no botão próximo, conforme figura abaixo.

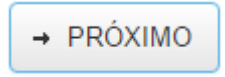

#### PASSO 3

Campo 1 destina-se ao titulo do trabalho.

**Campo 3** destina-se ao nome do Orientador (a) que esta auxiliando o acadêmico no processo de confecção do trabalho.

Campo 4 destina-se a titulação (formação) do orientador (a).

Campo 7 destina-se ao ano de publicação do trabalho.

Campo 8 destina-se ao número de folhas do trabalho.

Campo 9 destina-se a informar se o trabalho possuiu alguma ilustração.

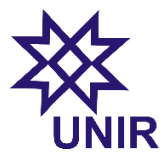

DIRETORIA DE TECNOLOGIA DA INFORMAÇÃO

|                                  | 3.PASSO                                   |      |         |      |
|----------------------------------|-------------------------------------------|------|---------|------|
| Informações do Tra               | balho                                     |      |         |      |
| Título do trabalho: *            | Metodologia Ágeis na Engenharia de Softwa | re 🔶 | Campo 1 |      |
| Subtítulo do trabalho:           | (Ex: Pesquisa bibliográfica)              |      |         |      |
| Nome do<br>orientador(a): *      | Erica Queiroz Furlan                      | •    | Campo 3 |      |
| Titulação do<br>orientador(a): * | Doutor                                    | •    | Campo 4 |      |
| Nome do<br>coorientador(a):      |                                           |      |         |      |
| Titulação do<br>coorientador(a): | Selecione                                 | •    |         |      |
| Ano de publicação: *             | 2016                                      | •    | Campo 7 |      |
| Número de Folhas: *              | 62.00                                     | •    | Campo 8 |      |
| Ilustração: *                    | Sim                                       | -    | Campo 9 |      |
|                                  |                                           |      |         |      |
|                                  |                                           |      | → PRÓ   | (IMO |

Realizado o preenchimento desses seis campos obrigatórios, o usuário deve clicar no botão próximo, conforme figura abaixo.

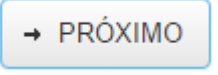

## PASSO 4 / PALAVRAS CHAVES

**Campo 1** destina-se a primeira palavra chave.

Campo 2 destina-se a segunda palavra chave.

Campo 3 destina-se a terceira palavra chave.

**Campo 6** destina-se a ao tipo de fonte utilizada no trabalho, geralmente utilizada à fonte Arial.

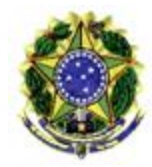

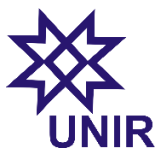

DIRETORIA DE TECNOLOGIA DA INFORMAÇÃO

| Palavra: * | Rup                 | Campo 1 |  |
|------------|---------------------|---------|--|
| Palavra: * | Devops              | Campo 2 |  |
| Palavra: * | Scrum               | Campo 3 |  |
| Palavra:   | (Ex: Implementação) |         |  |
| Palavra:   | (Ex: Iteração)      |         |  |
| nte:       | Arial               | Campo 6 |  |

Realizado o preenchimento desses quatro campos obrigatórios, o usuário deve clicar no botão próximo, conforme figura abaixo.

→ PRÓXIMO

# PASSO 5 / CONFIRMAÇÃO DE SOLICITAÇÃO

O Quinto e penúltimo passo destina-se a confirmação das informações fornecida para a confecção da ficha catalográfica. Esta etapa é de suma importância durante o processo, uma vez não realizado a confirmação das informações, o acadêmico estará sujeito a receber a ficha contendo erros. Vale ressaltar que o acadêmico é o responsável por qualquer eventual erro nas informações.

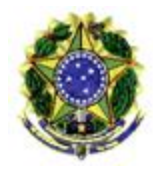

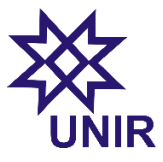

DIRETORIA DE TECNOLOGIA DA INFORMAÇÃO

| onfirmação de                     | solicitação                                                               |                             |             |                  |      |
|-----------------------------------|---------------------------------------------------------------------------|-----------------------------|-------------|------------------|------|
| 🛕 Atenção! Confi                  | ra seus dados antes de enviar a solicitação.                              |                             |             |                  |      |
| As informações<br>realizado duran | aqui inseridas é de total responsabilidade do acadêmico<br>te o cadastro. | o. Não nos responsábilizamo | s por qu    | alquer tipo de e | erro |
|                                   |                                                                           |                             |             |                  |      |
| E-mail                            | luisantoniopvh@hotmail.com                                                |                             |             |                  |      |
| Nome                              | Luis Antonio                                                              | Ultimo SobreNome            | Maia        |                  |      |
| Titulo                            | Metodologia Ágeis na Engenharia de Software                               | SubTitulo                   |             |                  |      |
| Unid. Acadêmica                   | Núcleo de Tecnologia                                                      | Curso/Programa              | Informática |                  |      |
| Tipo Trabalho                     | Trabalho de Conclusão de Curso (Especialização)                           |                             |             |                  |      |
| Orientador                        | Erica Queiroz Furlan                                                      | Tit. Orientador             | Prof. Dr.   |                  |      |
| Coorientador                      |                                                                           | Tit. Coorientador           |             |                  |      |
|                                   | 2016                                                                      | Número Folhas               | 62          | Ilustração       | Sim  |
| Ano Publicação                    |                                                                           |                             |             |                  |      |
| Ano Publicação<br>Palavras Chaves | Rup ; Devops ; Scrum ; ;                                                  |                             |             |                  |      |

ENVIAR SOLICITAÇÃO

← ANTERIOR

Enviranceelieningine

Após a confirmação das informações, o acadêmico vai clicar no **botão enviar solicitação**, conforme figura abaixo.

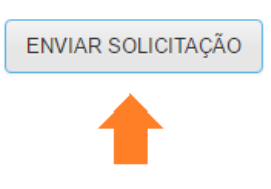

Após a confirmação vai surgir uma mensagem, conforme figura abaixo.

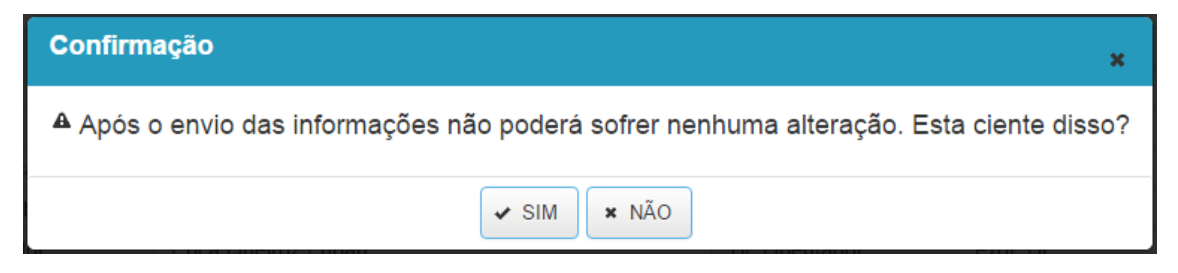

Ao clicar em **sim** o acadêmico estará finalizando o processo de solicitação da ficha. Em seguida surgindo uma mensagem, conforme figura abaixo.

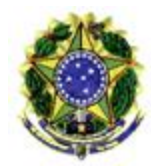

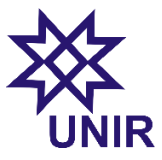

DIRETORIA DE TECNOLOGIA DA INFORMAÇÃO

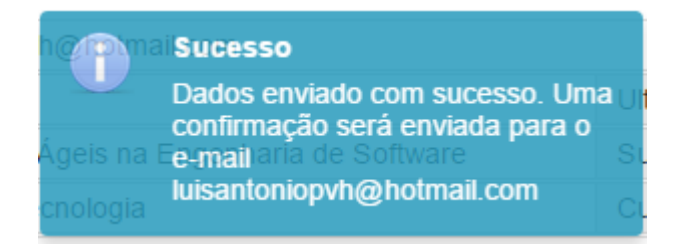

O sexto e ultimo passo trata apenas da finalização do processo, após isso o setor responsável (biblioteca), encaminhara no período de três dias uteis o arquivo em pdf da ficha catalográfica através do e-mail informado, conforme figura abaixo.

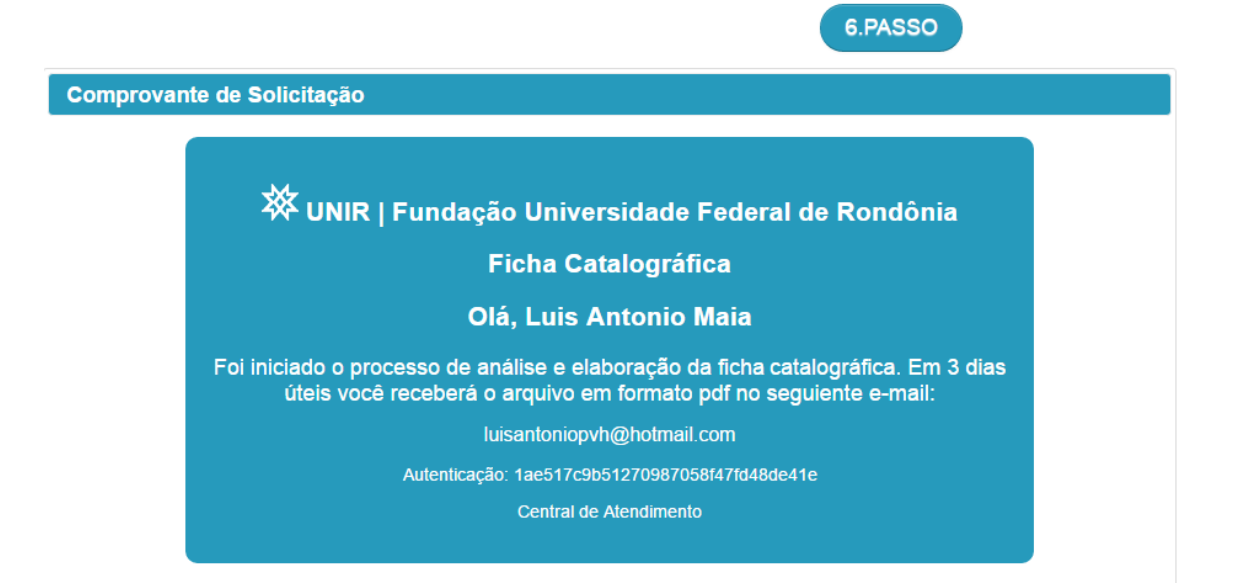